### Handleiding gebruiker

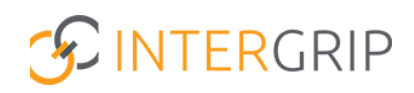

GRIP Overstap VO / MBO VSV Rol LP/Doorstroompunt of Overstapcoach Overdrachten oppakken

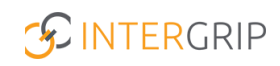

# **GRIP Overstap VO | GRIP MBO VSV**

ROLLEN: LP/DOORSTROOMPUNT / LP/DOORSTROOMPUNT BEHEERDER | OVERSTAPCOACH

### Overstap VO / MBO VSV – Overdrachten oppakken

#### Achtergrond

De modules GRIP Overstap VO en GRIP MBO VSV brengen de jongeren in beeld die gaan overstappen of zijn uitgevallen. De mbo-aanmeldgegevens worden getoond met bijbehorende gegevens en status, overige (niet-mbo)vervolgkeuzes kunnen worden toegevoegd en waar nodig kunnen leerlingen worden overgedragen aan Leerplicht/Doorstroompunt of de overstapcoach.

Deze module geeft u niet alleen een actueel beeld voor de eigen gemeente(n)/scholen, maar ook regionaal als gehele Doorstroompunt-regio. Het is al jaren een effectief middel gebleken in de strijd tegen VSV.

Deze handleiding gaat dieper in op het in behandeling nemen van overgedragen leerlingen.

#### 1. Te behandelen leerlingen

In de module vindt u een overzicht van alle leerlingen en specifiek de te behandelen leerlingen.

|                                         | 🚹 Home                                      | GRIP Overstap VO |
|-----------------------------------------|---------------------------------------------|------------------|
| GRIP Overstap VO                        | Mijn leerlingen                             |                  |
| 😩 Mijn leerlingen                       |                                             | ]                |
| Mapportages                             |                                             |                  |
| <ul> <li>Overstapservicepunt</li> </ul> | Leerlingen<br>Overzicht van alle leerlingen |                  |

Dit overzicht bevat twee tabjes:

- Te behandelen leerlingen
- Alle leerlingen

#### Alle leerlingen

LP/Doorstroompunt: Alle leerlingen die woonachtig zijn in de woongemeente(n) waar u als gebruiker aan bent gekoppeld.

Overstapcoach: Alle leerlingen die door de school zijn overgedragen, inclusief de leerlingen die al zijn afgehandeld.

#### Te behandelen leerlingen

Hier ziet u alle leerlingen die door de school zijn overgedragen (Overstap VO) en nog niet zijn afgehandeld. In de module MBO VSV ziet u hier ook alle leerlingen die nog geen vervolgkeuze hebben.

Voor Leerplicht/Doorstroompunt geldt in GRIP Overstap VO dat enkele vervolgkeuzes automatisch een overdracht in gang zetten. Dit betreft de volgende statussen:

- Wil/gaat werken
- In zorginstelling
- School buitenland/uitwisselingsprogramma
- Defensie/politie

Verdere overdrachten worden actief door het vo geïnitieerd.

#### 2. Leerling in behandeling nemen

Bij elke overdracht is het mogelijk (en wenselijk) dat u deze in behandeling neemt. Het vo kan zo de actuele status volgen en weet zo zeker dat de overgedragen leerling in behandeling is.

Klik hiervoor op de drie puntjes (helemaal rechts) en selecteer 'student in behandeling nemen'.

| Te beha | andelen leerlingen   | 0    | Alle leerlingen 2004                         |   |                              |              |  |          |               |            |                            |
|---------|----------------------|------|----------------------------------------------|---|------------------------------|--------------|--|----------|---------------|------------|----------------------------|
|         | Q Naam               |      |                                              |   | • Klas                       | ÷            |  | School   |               |            | •) (R                      |
| ers     | × Leerweg            |      | ~                                            | 0 | Uervolgkeuze                 | ~            |  | 🛔 Status |               |            | ~                          |
|         | 6 Gemeente           |      | 6 Status overdracht                          |   | 9                            |              |  |          |               |            |                            |
|         | Naam                 | Klas | School                                       |   | Leerweg                      | Vervolgkeuze |  | Status   | Aantal keuzes | Aantal kei | uzes elders "Definitief"   |
| 9       | julition<br>Property | 4kb  | itizare Lifege Riscolory                     |   | Basisberoepsgerichte leerwej | g -          |  |          | 0             |            |                            |
| 9       | Interain some        | T4A  | City of these also Charigers Talescore in se | - | Theoretische leerweg         |              |  |          | 0             | +          | • Nieuwe Keuze             |
| -       | (rest                | OB4B | Increase in cashe (included                  |   | Basishernensgerichte leenwe  |              |  |          | 0             | +          | Student in behandeling ner |

De overdrachtsicoontjes aan het begin van elk regel geven qua kleur de status van de overdracht weer:

- 1. Oranje: leerling is overgedragen
- 2. Blauw: leerling is door LP/Doorstroompunt of Overstapcoach in behandeling genomen
- 3. Groen: traject is afgerond

|   | Naam                 | Klas                | School           | Leerweg              | Vervolgkeuze       | Status              | Aantal keuzes |    |
|---|----------------------|---------------------|------------------|----------------------|--------------------|---------------------|---------------|----|
|   | Johan Schimmel       | Testklas leerjaar 4 | Intergrip school | Theoretische leerweg | Wil / Gaat werken  | Aangemeld           | 8             | E. |
| 0 | Chantal Hendriksen   | test                | Intergrip school | Theoretische leerweg | Intergrip test-MBO | Voorlopig geplaatst | 6             | E. |
| 0 | Dave van Vaerenbergh | 44                  | Intergrip school | Theoretische leerweg | mboRijnland        | Aangemeld           | 2             | £  |

Klik op het icoontje voor meer informatie over de status van het traject en eventueel toegevoegde opmerkingen. Klik op 'Overdracht annuleren' om de overdracht te annuleren.

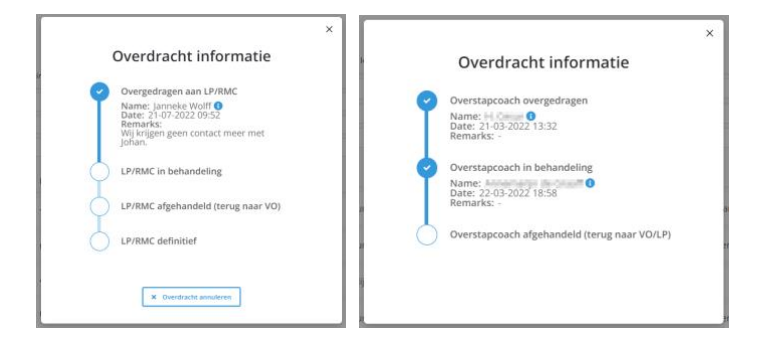

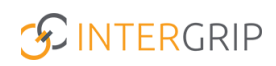

#### 3. Traject afronden

Als het traject met de leerling is afgerond, kan de status weer worden aangepast. Dit gaat wederom via de drie puntjes, waar nu vervolg statussen te kiezen zijn.

LP/Doorstroompunt:

|   | Naam               | Klas | School                            | Leerweg                      | Vervolgkeuze      | Status    | Aantal keuzes | Aanta       | al keuzes elders "Definitief"          |
|---|--------------------|------|-----------------------------------|------------------------------|-------------------|-----------|---------------|-------------|----------------------------------------|
| • | No.                |      | Internet Sallage Kitsashang       | Basisberoepsgerichte leerweg |                   | -         | 0             |             | 1                                      |
| 9 | pero esker         | 101  | Consilier & page Schoolman        | HAVO                         | Wil / Gaat werken | Aangemeld | 1             |             |                                        |
| = | Andre<br>Rendering | -    | ton services-may restoring i took | Theoretische leerweg         | -                 | -         | 0             | +           | Nieuwe Keuze                           |
|   | Larles .           |      |                                   |                              |                   |           |               | <b>→</b>    | LP/RMC definitief                      |
| 2 | Contary is         | 1000 | Paulita de vite rene al de les    | Kaderberoepsgerichte leerweg | mboRijnland       | Aangemeld | 1             | <b>&gt;</b> | Afgehandeld, student terug naar school |

Overstapcoach:

|   | Naam     | Klas | School                    | Leerweg                      | Vervolgkeuze         | Status     | Aantal keuzes      |
|---|----------|------|---------------------------|------------------------------|----------------------|------------|--------------------|
| = | Minu Tel | 10   | Trajamanciariagat-Insulte | Basisberoepsgerichte leerweg | ROC van Amsterdam    | Definitief | 1                  |
| 8 | 100      | 10.  | Trajamanolaringet.teaste  | Theoretische leerweg         | ROC Midden Nederland | Definitief | + Nieuwe ize       |
|   | No. 6    |      | an and an ar an ar        |                              |                      |            | Student afhandelen |

Bij het afronden van een overdracht in Intergrip kan een opmerking worden toegevoegd die zichtbaar wordt voor het vo:

| Overdracht informatie                                                     |
|---------------------------------------------------------------------------|
| Neet je zeker dat je deze student de status definitief LP/RMC wilt geven? |
|                                                                           |
| Opmerking                                                                 |
| Opmenang                                                                  |
|                                                                           |
|                                                                           |
| Nee Ja                                                                    |

#### 4. Filteren

Het is vanuit het overzicht ook mogelijk om te filteren op de status van de overdracht.

| Status overdracht       | ~ | Status overdracht                                    | ~        |
|-------------------------|---|------------------------------------------------------|----------|
|                         | × | 🗆 Q                                                  | $\times$ |
| LP/RMC in behandeling   | _ | Overgedragen aan LP/RMC Overstapcoach in behandeling |          |
| Overgedragen aan LP/RMC |   | Overstapcoach overgedragen                           |          |

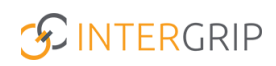

#### 5. Signaalmail

Het is mogelijk om een signaalmail te ontvangen als een leerling wordt overgedragen. Klik hiervoor op de drie puntjes rechtsboven in het scherm, naast het jaartal en selecteer 'Meldingen beheren'.

| Asterial ware Report<br>Langulation References | 2021 / 2022  |  |
|------------------------------------------------|--------------|--|
| 💄 Profie                                       | 5            |  |
| 🔒 Meldi                                        | ngen beheren |  |
| 🔶 Afmel                                        | den >        |  |

Geef aan welke meldingen u wilt ontvangen.

| Meldingen beheren                                                                           |  |
|---------------------------------------------------------------------------------------------|--|
| 👩 GRIP Overstap VO                                                                          |  |
| Ontvang een e-mail wanneer een leerling/student is overgedragen<br>aan LP/RMC               |  |
| SRIP MBO VSV                                                                                |  |
| Ontvang een e-mail wanneer een leerling/student is overgedragen<br>aan LP/RMC               |  |
| Ontvang een e-mail wanneer een of meerdere studenten een<br>statusverlaging hebben gekregen |  |

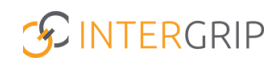

# **GRIP Overstap VO | GRIP MBO VSV**

MEER INFORMATIE

Welke leerlingen kan ik als leerplichtambtenaar begeleiden?Toelichting leerplicht-statussen leerlingOverdracht leerling van VO-school aan leerplicht/Doorstroompunt

Voor meer informatie en onderwerpen: klik hier.